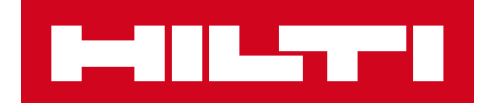

# 3.2. LANCERINGSNOTER

Hilti ON!Track

Lanceringsdato:

Indhold

| 1. LANCERINGSHØJDEPUNKTER                                                                     | 2  |
|-----------------------------------------------------------------------------------------------|----|
| 1.1 NYE FUNKTIONER                                                                            | 2  |
| 2.1 MOBIL: STARTSKÆRM OPDATERET                                                               | 3  |
| 2.2 MOBIL: FORESPØRGSELSFUNKTION                                                              | 4  |
| 2.3 MOBIL: TILFØJ TIL OVERFØRSELSLISTE                                                        | 8  |
| 2.4 MOBIL: REDIGER VÆRKTØJSDETALJER                                                           | 9  |
| 2.5 MOBIL: TILFØJ ENHED STREGKODE SCANNER OPDATERING                                          | 11 |
| 2.6 MOBIL: BILLED UPLOAD MISLYKKES MEDDELELSER                                                | 12 |
| 2.7 MOBIL/INTERNET: OPGAVEKODEFELT TIL OVERFØRSEL TILFØJET                                    | 13 |
| 3.1 INTERNET: TÆLLER FOR VALGT VÆRKTØJ                                                        | 15 |
| 3.2 INTERNET: OVERFØRSLER: AUTOMATISK E-MAILMEDDELELSE                                        | 16 |
| 3.3 INTERNET: REDIGERING AF LAGERSTEDER FOR FORBRUGSVARER OG<br>INDVIRKNING PÅ ARKIVPLACERING | 16 |
| 4.1 AKTIV SPORING: NY KOLONNE I GITTERET "BLE SIDST SET"                                      | 17 |
| 5.0 Fejlrettelser                                                                             | 18 |

#### 1. LANCERINGSHØJDEPUNKTER

#### **1.1 NYE FUNKTIONER**

Version 3.2 kommer med flere forbedringer til ON!Track for både internettet og mobilen. Alle medarbejdere opfordres til at opdatere deres mobilapp for at udnytte disse funktioner.

#### I denne udgave introducerer vi nye funktioner til:

#### Mobil:

- Startskærmen opdateret
- En nyligt tilføjet forespørgselsfunktion
- Tilføj til overførselsliste opdateret
- Rediger værktøjsdetaljer opdateret
- Tilføj varestregkodescanner opdateret
- Meddelelser for billedupload mislykkes tilføjet
- Opgavekodefelt til overførsel tilføjet

### **Aktiv sporing:**

- Ansvarsfraskrivelse for Bluetooth aktiv sporing (kun Android)
- Ny kolonne i gitteret "BLE SIDST SET"

- Internet:
- Tæller til udvalgt værktøj tilføjet
- Automatisk e-mailmeddelelse om overførsler
- Samme sted-overførsel mellem medarbejdere
- Kontroller lager-PDF gemt til S3 bucket
- Opgavekodefelt til overførsel tilføjet

# 2.1 MOBIL: STARTSKÆRM OPDATERET

Startskærmen for mobil er blevet opdateret, så der er adgang til flere funktioner direkte fra starten (1). Den grå oversigtslinje øverst på startskærmen er nu smallere, og brugeren kan nu logge ud fra sidemenuen, hvis det er nødvendigt (1A).

Det er nu også muligt at få adgang til *Ny forespørgsel* (1B) funktionen samt *Indstillinger* (1C) direkte fra begyndelsen. Sidemenuen er også opdateret for at afspejle startskærmen.

#### BEMÆRK:

• Når der er kommende systemvedligeholdelse, vises meddelelsen Advarsel om vedligeholdelse på den grå oversigtslinje øverst på startskærmen.

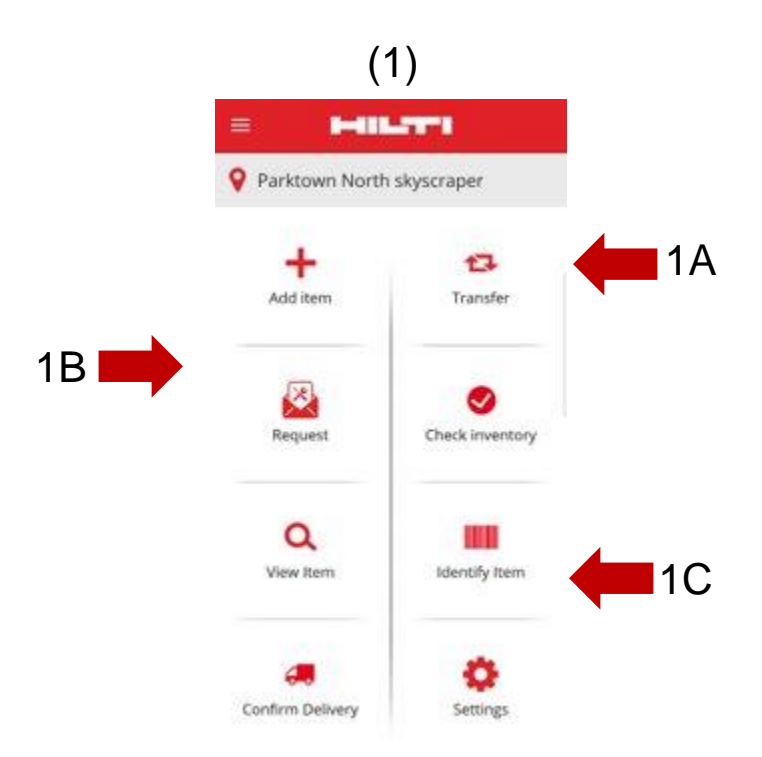

# 2.2 MOBIL: FORESPØRGSELSFUNKTION

Den nye forespørgselsfunktion gør det muligt for brugeren at forespørge om værktøjer, materiel eller forbrugsvarer, der er nødvendige på stedet. Et specifikt værktøj kan ikke forespørges, men brugeren kan forespørge om et lignende værktøj, f.eks. et bor.

Når forespørgslen er fuldendt på mobilen, sendes en e-mail med et PDF-dokument, der indeholder detaljerne om forespørgslen, automatisk til den valgte person, og de skal opfylde forespørgslen baseret på tilgængeligheden af de ønskede enheder.

På mobilen kan brugeren:

- <u>Opret nye forespørgsler</u> og vælge, hvem forespørgslen er til, og hvilket sted den kræves til;
- <u>Gem forespørgselsskabeloner til</u>, når brugeren skal forespørge om de samme enheder regelmæssigt til et sted;
- <u>Se forespørgselshistorik</u>, som giver brugeren mulighed for at se deres tidligere forespørgsler; og
- <u>Videresend forespørgsler</u>, hvis brugeren skal sende den samme forespørgsel videre til en anden person.

| (2)<br>Når du vælger forespørgselsfunktionen fra startskærmen<br>skærm, brugeren lander på siden <i>Forespørgselshistorik</i> (2).<br>Denne side viser en liste over de tidligere forespørgsler,<br>med den seneste øverst (2A).<br>Hvis brugeren ikke har tidligere forespørgsler, kan de<br>starte en ny forespørgsel fra denne skærm ved at vælge ikonet + (2B). | (2)            |                                                                                                    |   |
|----------------------------------------------------------------------------------------------------|----------------|----------------------------------------------------------------------------------------------------|---|
| Når du vælger forespørgselsfunktionen fra startskærmen                                                                                                    |                | ← Request History                                                                                                    | 创 |
| Denne side viser en liste over de tidligere forespørgsler,<br>med den seneste øverst (2A).<br>Hvis brugeren ikke har tidligere forespørgsler, kan de                                                                                                    | 2A 🗭           | Q         βearch List           20190129-001         Submitted : 2019/01/29           Location : FNB Bank City complex (FNB12345)         Send To : Bilbo Baggins           Item Count : 11         Item Count : 11 | : |
| starte en ny forespørgsel fra denne skærm ved at vælge ikonet                                                                                                    | <b>+</b> (2B). | Hobbiton list<br>Submitted : 2019/01/29<br>Location : FNB Bank City complex (FNB12345)<br>Send To : Bilbo Baggins<br>Item Count : 5                                                                                 | I |
|                                                                                                    |                |                                                                                                    |   |
|                                                                                                    |                |                                                                                                    |   |
|                                                                                                    |                |                                                                                                    |   |
|                                                                                                    |                | •                                                                                                    |   |
|                                                                                                    |                |                                                                                                    |   |

2B

Når dette er gjort, fortsætter brugeren til skærmen *Tilføj til forespørgsel* (3). Følgende oplysninger er omfattet i listen over ønskede værktøjer (4): Producent; Model; Beskrivelse; Værktøjsgruppe; Mængdeikon for værktøjstype.

På hver linjepost i listen er det nu muligt for brugeren at udføre følgende handlinger:

- <u>Rediger mængde</u> (du vil kunne redigere mængden af den enhed, du har brug for)
- Se værktøjsoplysninger (du får vist detaljerne for det aktiv, du har valgt)
- Fiern (enheden fjernes fra forespørgselslisten)

#### BEMÆRK:

- Du kan kun fortsætte til næste skærmbillede, hvis der er mindst én enhed i forespørgselslisten.
- Det maksimale antal enheder, der kan tilføjes til forespørgselslisten, er 250, og når du har nået denne grænse, skal du sende forespørgslen.

|   | (3)                                                                            |               |
|---|--------------------------------------------------------------------------------|---------------|
| ÷ | Add to Request                                                                 |               |
| Q | 1                                                                              | ⊗             |
| 0 | Wacker Wacker BS60-2<br>Stampfer<br>300003508 / 10215600                       | 1             |
| 0 | Hubwagen<br>Hubwagen<br>30103904 / 01Hub                                       | 1             |
| Ø | Eichinger 500 Liter Schlauchsilo<br>Schlauchsilo 500 L<br>30118094 / B 39      | 1             |
| Ø | Eichinger 500 Liter mit Balkon<br>Schlauchsilo/Balkon 500 L<br>10216141 / B 18 | I             |
| Ø | Bosch GBH 2 - 28<br>Bohrmaschine Bosch<br>20670358 / 120                       | I             |
| Ø | Pentair Simer 5<br>Gartenschlauchpumpe<br>10871817                             | I             |
| Ø | Wacker Wacker BS60-2<br>Stampfer<br>300003929 / 10871841                       | I             |
| Ø | Hubwagen<br>Hubwagen<br>30225524 / 07Hub                                       | I             |
| Ø | Merz 63 A<br>Stromunterverteiler 63 A                                          | $\rightarrow$ |

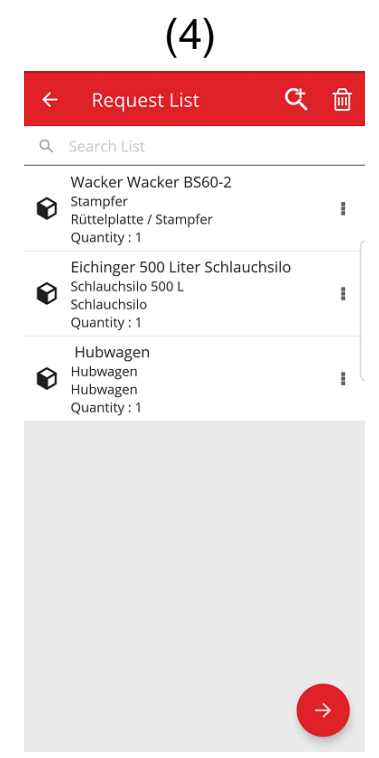

(5)

Når brugeren har fuldført forespørgselslisten, klikkes på Fortsæt-knappen og der landes på *Skærmen over forespørgselsdetaljer* (5): På denne skærm over forespørgselsdetaljer skal brugeren registrere følgende oplysninger. Bemærk venligst, at de obligatoriske felter er markeret med den røde kant:

<u>Send forespørgsel til</u>: Det er den person, som brugeren vil sende forespørgslen til, og som vil være ansvarlig for at opfylde din forespørgsel, når de har modtaget e-mailen, f.eks. din lagerchef.

<u>Dato krævet</u>: Det er den dato, hvor brugeren gerne vil have, at de ønskede enheder når dem

<u>Har brug for indtil</u>: Det er den dato, hvortil brugeren gerne vil beholde de ønskede varer. Det er et valgfrit felt.

Forespørgsel om sted: Det er det sted, hvor de ønskede enheder skal sendes til.

<u>Forespørgsel om medarbejder</u>: Det er den medarbejder, til hvem brugeren forespørger om enheder. Det kan være brugeren selv eller til en anden.

<u>Bemærk felt</u>: Brugeren kan registrere alle bemærkninger om den person, som forespørgslen sendes til.

<u>Forespørg om mærkat</u>: Dette felt gør det muligt for brugeren at registrere et unikt navn for forespørgslen, og det vil gøre det nemmere at identificere

forespørgslen, når forespørgselshistorikken ses. Dette navn vil også være nyttigt, hvis de gerne vil

genbruge forespørgslen som en skabelon.

Når alle obligatoriske felter er fuldført, aktiveres Send-knappen (5A).

| (•)                                  |   |
|--------------------------------------|---|
| + Request Details                    |   |
| Details                              |   |
| Send Request To                      |   |
| Bill Bryson                          | ۹ |
| Date Required                        |   |
| 2019/02/14                           | ⊗ |
| Need Until                           |   |
| 2019/02/28                           | 8 |
| Request For Location                 |   |
| Jeppe Street warehouse               | Q |
| Request For Employee                 |   |
| Company Default Admin                | Q |
| Notes                                |   |
| Liza needs these assets at this site |   |
| Request Label                        |   |
| Weekend jobsite                      |   |
|                                      | - |
| ttiat byis do aorpo                  |   |

Efter at have sendt anmodningen, vil brugeren vende tilbage til startskærmen og se en meddelelse om, at forespørgslen er blevet sendt, og en e-mail vil blive genereret automatisk med den vedhæftede forespørgsel og sendt til den person, du har valgt.

Bemærk: Hvis brugeren vælger forespørgselsfunktionen, og de har tidligere forespørgsler i deres historik, vil disse være anført på skærmen Forespørgselshistorik. Brugeren vil kunne udføre følgende handlinger for hver af disse forespørgsler, der er på listen:

<u>Videresend forespørgsel</u> : Dette gør det muligt for brugeren at videresende den oprindelige forespørgsel til en anden. Efter at have valgt denne mulighed, landes der på skærmen *Forespørgselsdetaljer*, og navnet, som forespørgslen skal videresendes til, kan vælges, og hvorefter det er muligt at sende. Når der er klikket på Send, sendes forespørgslen som e-mail til den nye *Send forespørgsel til medarbejder*, og en kopi vil også blive sendt til den person, som blev valgt til den oprindelige forespørgsel (så det kan ses, at forespørgslen er blevet sendt til en anden for at blive opfyldt).

<u>Se forespurgte enheder</u>: Dette gør det muligt for brugeren at få vist listen over enheder i forespørgslen sammen med mængden for hver linjepost.

<u>Se PDF</u>: Det gør det muligt for dig at se og downloade PDF-filen til din mobilenhed.

Kopier forespørgsel: Dette gør det muligt for brugeren at kopiere enhederne i denne forespørgsel til en ny forespørgselsliste. Hvis der allerede er en åben forespørgselsliste med enheder, tilføjes disse kopierede enheder til denne liste.

<u>Fjern</u>: Dette gør det muligt for brugeren at fjerne forespørgslen fra historik-listen. Hvis brugeren ønsker at slette mere end en forespørgsel fra historiklisten, kan det gøres ved hjælp af sletteikonet øverst på skærmen, og det bliver muligt at vælge de datoer, hvorfra de ønsker at slette historikken.

<u>BEMÆRK:</u> Der er en grænse for forespørgselshistorik på 250 forespørgsler. Når denne grænse er nået, vil de ældste forespørgsler blive fjernet fra listen.

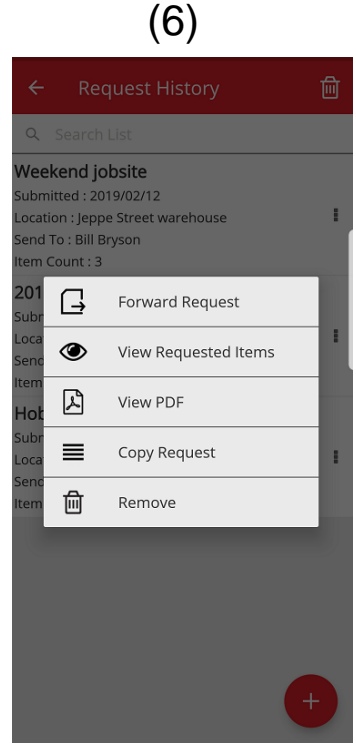

## 2.3 MOBIL: TILFØJ TIL OVERFØRSELSLISTE

Det er nu muligt for brugeren at tilføje værktøjer til *overførselslisten* (7A) ved at vælge *Tilføj til overførselsliste,* mens en af følgende handlinger udføres: Forespørgsel, Kontrollér lager, Se enhed eller Identificér enhed.

Ved enten at vælge *Tilføj til overførselsliste* fra dropdown-listen for hver linjepost eller ved at vælge *Se værktøjsdetaljer* og lande på skærmen *Værktøjsdetaljer* (8) kan ikonet *Overførsel* (8A) vælges øverst på skærmen for at tilføje enheden til overførselslisten. Når enheden er blevet føjet til overførselslisten, vises en meddelelse om dette.

#### BEMÆRK:

- Hvis overførselslisten har nået det maksimale antal på 250 enheder, ser brugeren en meddelelse om, at "Overførselsliste er fuld".
- Hvis brugeren vælger en enhed, som allerede er i listen, vises en meddelelse om, at "Denne enhed er allerede i listen".

Hvis brugeren vælger at tilføje en forbrugsvare/materiel til listen fra en liste, vises skærmen *Redigér antal.* Hvis der allerede findes en af disse forbrugsvarer/materiel i listen, vises antallet pr. sted, som er i listen på skærmen *Redigér antal.* 

Når brugeren har føjet en enhed til overførselslisten, er det muligt at fortsætte med det, der blev gjort før.

Når brugeren har fuldført sine handlinger, er det muligt at gå til overførselslisten og sende liste, som indeholder alle tilføjede enheder.

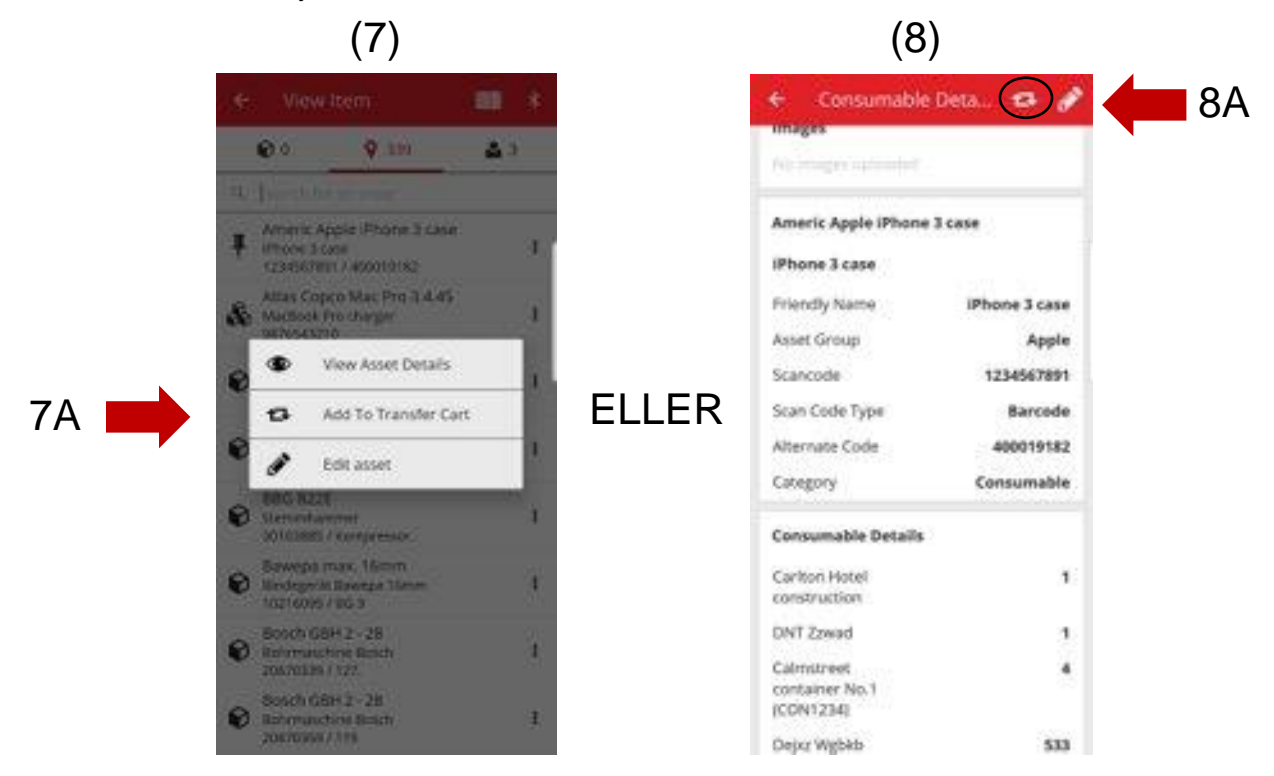

# 2.4 MOBIL: REDIGER VÆRKTØJSDETALJER

Brugeren kan nu redigere bestemte værktøjsdetaljer på mobilen ved at vælge "Redigér værktøj" (9), mens en af følgende handlinger udføres:

- 1. Overførsel
- 2. Kontrollér lager
- 3. Se enhed
- 4. Identificér enhed

Brugeren kan vælge Redigér værktøj (9a) fra dropdown-listen

sammen med hver enhed, eller på skærmen Se

værktøjsdetaljer kan ikonet Redigér (10A) vælges,

som er øverst på skærmen.

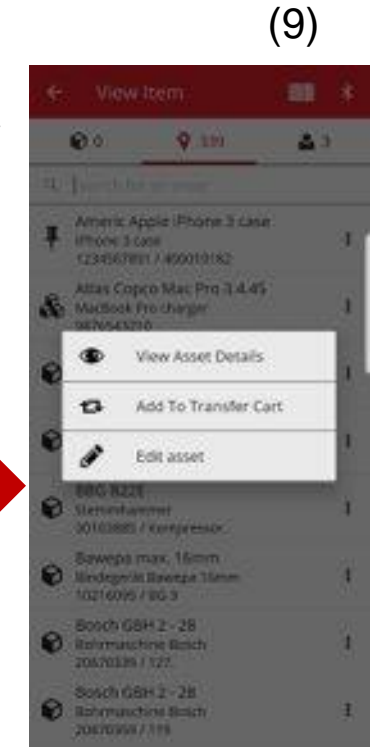

9A

10A

| unages             |               |
|--------------------|---------------|
| to make second     |               |
| Americ Apple iPhon | e 3 case      |
| iPhone 3 case      |               |
| Friendly Name      | iPhone 3 case |
| Asset Group        | Apple         |
| Scancode           | 1234567891    |
| Scan Code Type     | Barcode       |
| Alternate Code     | 400019182     |
| Category           | Consumable    |
| Consumable Details | i)            |
| Carlton Hotel      | 1             |
| construction       |               |
| DNT Zzwad          | 3             |
| Calmitreet         |               |
| container No.1     |               |

(10)

Følgende detaljer kan redigeres fra mobiltelefonen (11)

Opdatér billede: Brugeren kan udskifte billedet

<u>Værktøjsstatus</u>: Værktøjets status kan opdateres. Selvom brugeren ikke har redigeringstilladelse, kan værktøjsstatus stadig redigeres fra mobilen.

Scanningskode

Scanningskodetype

Alternativ kode

<u>Serienummer</u>

<u>Feltet bemærkninger:</u> Brugeren kan tilføje flere bemærkninger til eksisterende bemærkninger. Der er en grænse på 2048 tegn.

| <del>.</del> Edit | Asset Details       |          |
|-------------------|---------------------|----------|
| Editable Fie      | elds                |          |
| Images            |                     | <i>i</i> |
| No images         | uploaded            | œ        |
| Asset Statu       | 5                   |          |
| Operation         | al                  | ۹        |
| -<br>Scan Code    |                     | Barcod   |
| 10338336          |                     | 8        |
| Alternate C       | ode                 |          |
| K 20              |                     |          |
| Serial Numl       | oer                 |          |
| 372-44353         | 8                   |          |
| Notes             |                     |          |
|                   | auf der Baustelle M | 1BS.     |

#### **BEMÆRK:**

- Når ændringerne er sendt, vises en meddelelse om, at detaljerne er blevet opdateret.
- For forbrugsvarer og materiel kan følgende detaljer redigeres: Opdater billede, Scanningskode, Alternativ kode & Bemærkninger.

# 2.5 MOBIL: TILFØJ ENHED STREGKODE SCANNER OPDATERING

Når et nyt værktøj tilføjes på mobilen (12), er det nu muligt foruden scanningskoden også at bruge stregkodescanneren til at tilføje den alternative kode og serienummer.

<u>Feltet scanningskode</u> : Dette felt kan kun registreres ved hjælp af scanneren, brugeren kan ikke skrive i dette felt. Når brugeren trykker på dette felt, vises skærmen for scanningskodetype, og der skal vælges en type (Hilti-tag eller stregkode). Når først en type er valgt, åbnes scanneren automatisk. Når tagget er scannet, vises skærmen Tilføj værktøj, og feltet Scanningskode udfyldes med tagoplysninger.

<u>Feltet Alternativ kode:</u> I dette felt kan brugeren enten at skrive den alternative kode eller scanne stregkoden. For at kunne scanne skal brugeren trykke i feltet og derefter trykke på stregkodeikonet øverst på skærmen for at åbne scanneren. For manuelt at registrere stregkoden trykkes i feltet for at begynde at skrive.

<u>Feltet Serienummer:</u> Dette fungerer på samme måde som feltet Alternativ kode, så brugeren enten kan skrive eller scanne stregkoden.

| Asset Identification |                            |
|----------------------|----------------------------|
| Add Scan Code        | ביים<br>בייניים<br>בייניים |
| Alternate Code       |                            |
| Enter Alternate Code |                            |
| Serial Number        |                            |
| Enter Serial Number  |                            |
|                      |                            |
|                      |                            |
|                      |                            |
|                      |                            |
|                      |                            |

(10)

# **2.6** MOBIL: BILLED UPLOAD MISLYKKES MEDDELELSER

Ved upload af billeder er der oprettet nye meddelelser, som informerer om statussen for billeduploads. Store billeder komprimeres, og efter komprimering skal billedet være 10 MB eller mindre. Hvis billedet stadig er større end 10 MB efter komprimering, informeres brugeren om dette.

Disse billedoverførselsmeddelelser vises, når billedoverførsler udføres under følgende aktiviteter:

- Tilføj værktøj
- Redigér værktøj
- Komplet service

# 2.7 MOBIL/INTERNET: OPGAVEKODEFELT TIL OVERFØRSEL TILFØJET

Brugeren kan nu registrere en opgavekode ved overførsel (13). Brugeren kan tildele en omkostningskode/opgavekode/arbejdskode til et værktøj, når værktøjet overføres til et andet sted. Værdien i dette felt kan vær forskellig, hver gang værktøjet overføres. Ved overførsel fra mobiltelefonen vil brugeren nu se et nyt, valgf tekstfelt under feltet Bemærkninger, hvor brugeren kan registrere en opgavekode (13A). 13A

| To Location                   |  |
|-------------------------------|--|
| To Employee                   |  |
| Salest Perspectifie Degraphie |  |
| Return Date                   |  |
| Transfer Notes                |  |
| Time time                     |  |
| Task Code                     |  |
| Error Lais male               |  |
| Collect Signature             |  |

(13)

Ved overførsel fra internettet (14) er der tilføjet et nyt, valgfrit tekstfelt i nærheden af feltet Bemærkninger, hvor brugeren kan registrere en opgavekode (14A).

| (14)                                            |                          |                 |               |                    |          |                                |         |
|-------------------------------------------------|--------------------------|-----------------|---------------|--------------------|----------|--------------------------------|---------|
| Assets & Employe                                | es 🌇 Templates 🗧 Reports |                 |               |                    |          | Company Default Ad             | 1min1 - |
| Transfer Cart Delivery Notes                    |                          |                 |               |                    |          |                                |         |
| Enter Scan/Alternate Code Add Transfer date S   | elect Transfer Date 7    |                 |               | Transfer A         | Asset(s) | Search for a location          | Q       |
| Asset(s) transfer 🚊 Responsible Employee 👸 Retu | im Date 📺 Delete         |                 |               | ź                  | •        | To Location                    |         |
| Scan Code T Alternate Code                      | T Description T          | Quantity Unit T | Return Date T | To Employee        | т        | Cprks                          |         |
| 20127349                                        | Datenportmessgerät       | 1               | 7             | "Location Manager" | -        | EMPLOYEES                      |         |
|                                                 |                          |                 |               |                    |          | Q Lupdhyazy - Nfijfd - Lhpihlb | •       |
|                                                 |                          |                 |               |                    |          | 🖬 ♀ Test_2                     |         |
|                                                 |                          |                 |               |                    |          | test_language_2                |         |
|                                                 |                          |                 |               |                    |          | Test_locationtransfer          |         |
|                                                 |                          |                 |               |                    |          |                                |         |
|                                                 |                          |                 |               |                    |          |                                |         |
|                                                 |                          |                 |               |                    |          |                                |         |
|                                                 |                          |                 |               |                    |          |                                |         |
|                                                 |                          |                 |               |                    |          |                                |         |
| Showing 1 out of 1<br>Notes                     | Taskeode                 |                 |               |                    |          |                                |         |
|                                                 | <b>s</b>                 | )               |               |                    |          |                                |         |
|                                                 |                          |                 |               |                    |          |                                |         |
|                                                 |                          |                 |               |                    |          |                                |         |
|                                                 |                          |                 |               |                    |          |                                |         |
| Hilti ONITrock                                  |                          | Longoringono    | 1,4A          |                    |          | Sida I                         | 10      |
|                                                 |                          | Lancennysnu     |               |                    |          | Side                           | 10      |

Alle informationer, som registreres i dette felt, er tilgængelige på *Overfør historikrapporter* (15), og en ny kolonne er tilføjet til *Bemærkninger om levering* for opgavekoden (15A).

| (15)          |                    |                                |                         |   |                       |   |                      |      |               |   |             |         |    |             |       |   |            |  |     |   |
|---------------|--------------------|--------------------------------|-------------------------|---|-----------------------|---|----------------------|------|---------------|---|-------------|---------|----|-------------|-------|---|------------|--|-----|---|
| Transfer Cart | Delivery Notes     |                                |                         |   |                       |   |                      |      |               |   |             |         |    |             |       |   |            |  |     |   |
|               |                    |                                |                         |   |                       |   |                      |      |               |   | O R         | fresh ( | •  | x Q s       | earch | / | $\frown$   |  |     |   |
| Report        | Transfer Date      | $\downarrow_{\overline{\tau}}$ | From Location           | т | To Location           | т | Transferred By       | ۳    | Transfer Note | т | Application | T       | Tr | ansfer Type |       | 6 | Task Code  |  |     |   |
| ÷             | 13.2.2019 10:12:33 |                                | Test_locationtransfer   |   | Test_locationtransfer |   | Company Default Admi | iin1 |               |   | WEB         |         | Tr | ansfer      |       |   | $\bigcirc$ |  | 15A | ł |
| ÷             | 13.2.2019 09:07:38 |                                | Test_locationtransfer-: | t | test_language_2       |   | Company Default Admi | iin1 |               |   | WEB         |         | Tr | ansfer      |       |   |            |  |     |   |
| £             | 13.9.2018 10:01:04 |                                | Lupdhyazy - Nfijfd - Lh | ı | Test_locationtransfer |   | Company Default Admi | iin1 |               |   | WEB         |         | Tr | ansfer      |       |   |            |  |     |   |

# 3.1 INTERNET: TÆLLER FOR VALGT VÆRKTØJ

Brugeren kan nu se, hvor mange enheder der er valgt på internettet (16).

Nederst på skærmen, når mindst én enhed er valgt, vises følgende oplysninger (16A): "Viser xx ud af xxx | x valgt"

Formålet med denne opdatering er, at brugeren skal kunne vælge fra stedgitteret enten alle (vælg alle afkrydsningsfelter) eller en delmængde eller værktøjet (individuelle afkrydsningsfelter).

| (16)                            |            |                                |              |       |                |   |              |   |                      |    |                |
|---------------------------------|------------|--------------------------------|--------------|-------|----------------|---|--------------|---|----------------------|----|----------------|
| Dashboard 1 Locations TV Assets | <b>.</b> E | mployees 🌇 Templates 🗧 Re      | ports        |       |                |   |              |   |                      | T≩ | 1<br>Transfers |
|                                 | Б          | C                              |              |       |                |   |              |   |                      |    |                |
| Views                           | T          | Add to Transf   🦁 Confir       | I 🕂 Add 🥒 Ed | lit 🚺 | Delete         |   |              |   | x                    | p  | Q Search b     |
| All Assets                      |            | Friendly Name                  | Scan Code    | т     | Alternate Code | т | Manufacturer | ۲ | Model                | T  | Description    |
| Asset Groups                    |            |                                | 20117156     |       |                |   | Makita       |   | HR 4000 C            |    | Bohrhammer     |
| Search an Asset Group Q         |            |                                | 20127356     |       |                |   | BTI          |   | BH 8 - 48 ME SDS max |    | BH 8 - 48 ME   |
| Anshrassfarar                   |            |                                | 20129782     |       |                |   | Rothenberger |   | MT 140               |    | Kleinbohrmas   |
| Baustromwürfel/-verteiler       |            |                                | 20129827     |       |                |   | BTI          |   | BH 4-32 ME           |    | Bohrhammer     |
| Beleuchtung                     |            | BH 5 45 ME                     | 20130098     |       |                |   | BTI          |   | BH 5-45 ME           |    | SDS Max Boh    |
|                                 |            |                                | 20130315     |       |                |   | Spit         |   | 335                  |    | Bohrhammer     |
| Beschriftungsgerat              |            |                                | 20130344     |       |                |   | Hilti        |   | TE-16-C              |    | TE-16-C Bohr   |
| Bohrer / Bohrkronen             |            |                                | 20130358     |       |                |   | Würth        |   | BMH 32XE             |    | Bohrhammer I   |
| Bohrerset                       |            |                                | 20130372     |       |                |   | Hilti        |   | TE 30-C-AVR          |    | Bohrhammer     |
| Bohrhammer                      |            |                                | 20130375     |       |                |   | Spit         |   | 352                  |    | Bohrhammer     |
| Drehmomentschlüssel             |            |                                | 20130381     |       |                |   | Spit         |   | 352                  |    | Bohrhammer     |
| Finfriergerät                   |            |                                | 20130571     |       |                |   | Hitachi      |   | DH24PP               |    | Bohrmaschier   |
|                                 |            | Bohrhammer                     | 20130577     |       |                |   | Hitachi      |   | DH24PB               |    | Bohrhammer     |
| Fliesenbohrer                   |            | SDS Max Bohrhammer             | 20130582     |       |                |   | Spit         |   | 352                  |    | Bohrhammer     |
| Fremdgeraete                    |            | Bohrhammer 230V                | 20130621     |       |                |   | Hilti        |   | TE 30-M AVR          |    | Bohrhammer     |
| Gerüste mit vielen Teilen       |            |                                | 20130647     |       |                |   | BTI          |   | BM 550 E             |    | BM 550 E Bor   |
| Cowindooshooidar +              | Sho        | wing 18 out of 19   5 selected |              |       |                |   |              |   |                      |    |                |

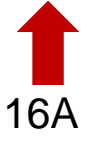

# 3.2 INTERNET: OVERFØRSLER: AUTOMATISK E-MAILMEDDELELSE

Bemærkninger om levering kan nu sendes automatisk pr. e-mail til brugeren, når overførslen er sendt (17). E-mailen indeholder vedhæftede PDF-meddelelse om levering. Du eller din administrator kan vælge denne indstilling (17A) under e-mailmeddelelser på internettet (17B).

# (17)

|   | 232        | (                 | Edit Employee                           |              |                        |             |               |                    |
|---|------------|-------------------|-----------------------------------------|--------------|------------------------|-------------|---------------|--------------------|
|   | Jashboard  | Locations W As    | Edit Employee                           |              |                        | 470         | ~             | i ransters         |
|   |            | Roles             | Employee Info Assign Role               | Certificates | Email Notifications    | 17B         |               |                    |
| + | Add 🥒 Ed   | lit 💼 Delete      |                                         |              |                        |             |               | Q Search En        |
|   | First Name | Last Name Designa | Email Settings                          |              |                        |             |               |                    |
|   |            | Patel Manage      | Check All                               |              |                        |             |               | d                  |
|   |            | Gkgjtapwe         | 17                                      | Λ            |                        |             |               |                    |
|   |            | Jgoweiedp         | Delivery Note                           | 4            | Fleet Due              |             |               |                    |
|   |            | Qdtepew           | HSE Check for Assets                    |              | HSE Check for Employee |             |               |                    |
| 0 |            | Önbpühx           | <ul> <li>Rental Due</li> </ul>          |              | Return Due             |             |               |                    |
|   |            | Mdeh              | <ul> <li>Service Due</li> </ul>         |              | Stock Alert            |             |               |                    |
|   |            | Möwfq             | <ul> <li>Warranty Expiration</li> </ul> |              |                        |             |               |                    |
|   |            | Boymxzg           | - 7                                     |              |                        |             |               |                    |
|   |            | Tmi               |                                         |              |                        |             |               | ilay_shah@trimble. |
|   |            | Default A         |                                         |              |                        |             | Save and Exit | zpy@syn.cts        |
|   |            | Default A superwo | . onon                                  | W8           | res au                 | mirre dumin | Bole          | es                 |

# **3.3 INTERNET:** REDIGERING AF LAGERSTEDER FOR FORBRUGSVARER OG INDVIRKNING PÅ ARKIVPLACERING

Brugeren kan nu arkivere et sted, der har forbrugsvarer, men som ikke er et lagersted for forbrugsvarer.

Definitionen på et lagersted for forbrugsvarer ethvert lager, køretøj, beholder eller medarbejderplacering, som har haft et antal af forbrugsvarer på stedet.

# 4.1 AKTIV SPORING: NY KOLONNE I GITTERET "BLE SIDST SET"

Hvis brugeren bruger tags for BLE-aktiv sporing, er det nu muligt at se sidste gang, at disse BLEtags blev scannet (18A). Brugeren kan vælge denne kolonne *BLE sidst set* fra kolonnevælgeren på internettet, og brugeren kan filtrere og sortere denne kolonne, så det fremgår, hvilke BLE-tags der ikke er blevet scannet for nylig. Brugeren kan også se, at BLE sidst set på værktøjets sidepanel (19A).

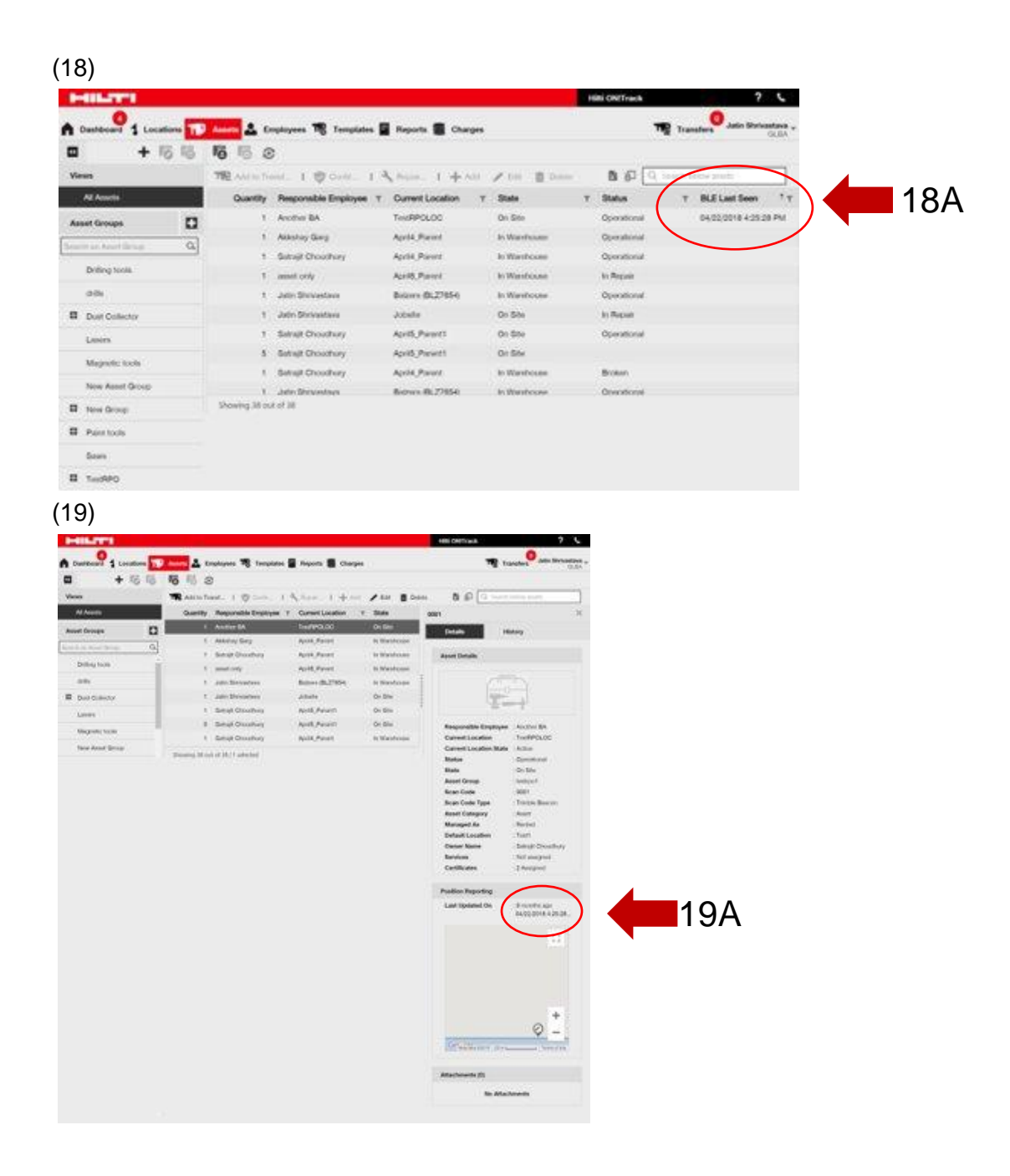

#### 5.0 Fejlrettelser

# I denne version er følgende problemer/fejl rettet:

Søgefunktionen er nu hurtigere.

Rettet fejl i overførselsproces, som påvirkede værktøj, der havde antal flere hundrede steder.

Øget kompatibilitet med flere formater for domænenavne.

Rettet fejl i aktiv sporing, som medførte uoverensstemmelse mellem kortopdateringer mellem internet og mobil.

Rettet fejl i mobilapp, som medførte uoverensstemmelser for værktøj på samme sted på forskellige mobiltelefoner.

Rettet fejl i Kontrollér lager, hvor en oversigts-e-mail ikke blev sendt.

Rettet fejl i aktiv sporing, som medførte, at den samme scanningskode blev vist to gange i søgeresultaterne for Bluetooth-scanning.

Øget sikkerhed for forskellige arbejdsgange

Rettet fejl i mobilapp, som påvirkede brugere, som var slettet og genskabt.

Rettet fejl, der stadig sendte e-mails til inaktive konti.

Forbedret tidsstempel i PDF-rapport til at omfatte genereret tidszone.

Forbedret beregningsalgoritmen for dage på stedet i gitteret Tildeling af værktøj.

Fejl rettet i mobilapp, som påvirkede separator ved indstilling af prisen for en tjeneste.

Rettet fejl, som medførte, at kontaktnummeret ikke var synligt og gemt i stedoplysningerne.

Rettet fejl, som påvirkede skrivebordsadvarsler for værktøjscertifikater.

Rettet fejl i mobilapp, som påvirkede forskellige telefonmodeller, hvilket fik tastaturet til at flimre.

Rettet fejl i mobilapp, som blokerede brugerne fra at placere antal for materiel eller forbrugsvarer.

Forbedret fejlmeddelelse i et specifikt overførselsscenarie.

Forbedret anvendelighed for oprettelse af værktøj.

Rettet fejl, der påvirkede Tilføj værktøj, som medførte, at nogle felter blev vist som deaktiveret, når de rent faktisk kunne bruges/vælges.